# 프로그램 설계 (Basic)

1) 생산 제품의 Specification 설정

생산품 : 카메라폰 렌즈 Spec : AR 코팅, 400 ~700 nm , 0.5T, Glass 반사율 0.6% 이하 증착장비 : 이온 빔

2) 물질 선정

Tio2, Sio2 (굴절률 data 필요)

3) 광학박막 이론적 설계

Macleod Essential Program 실행

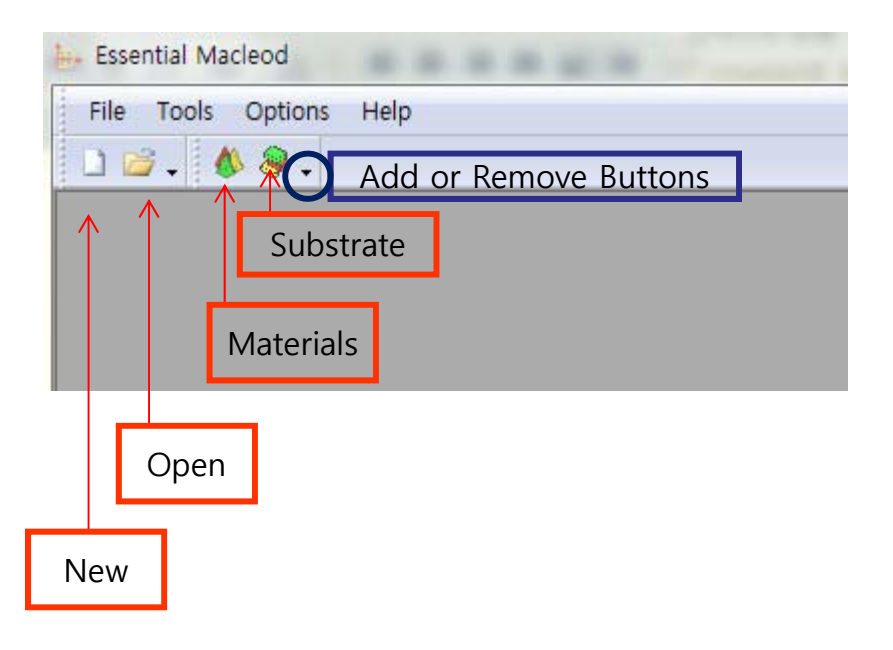

설계 과정에 따라 해당 Window 별로 Tool Bar 메뉴가 변경되어 나타나며 보여지는 버튼 선택으로 상단 문자 방식의 명령과 동일하게 실행 할 수가 있습니다.

Copyright ⓒ 디지크라식 http://www.rf.co.kr

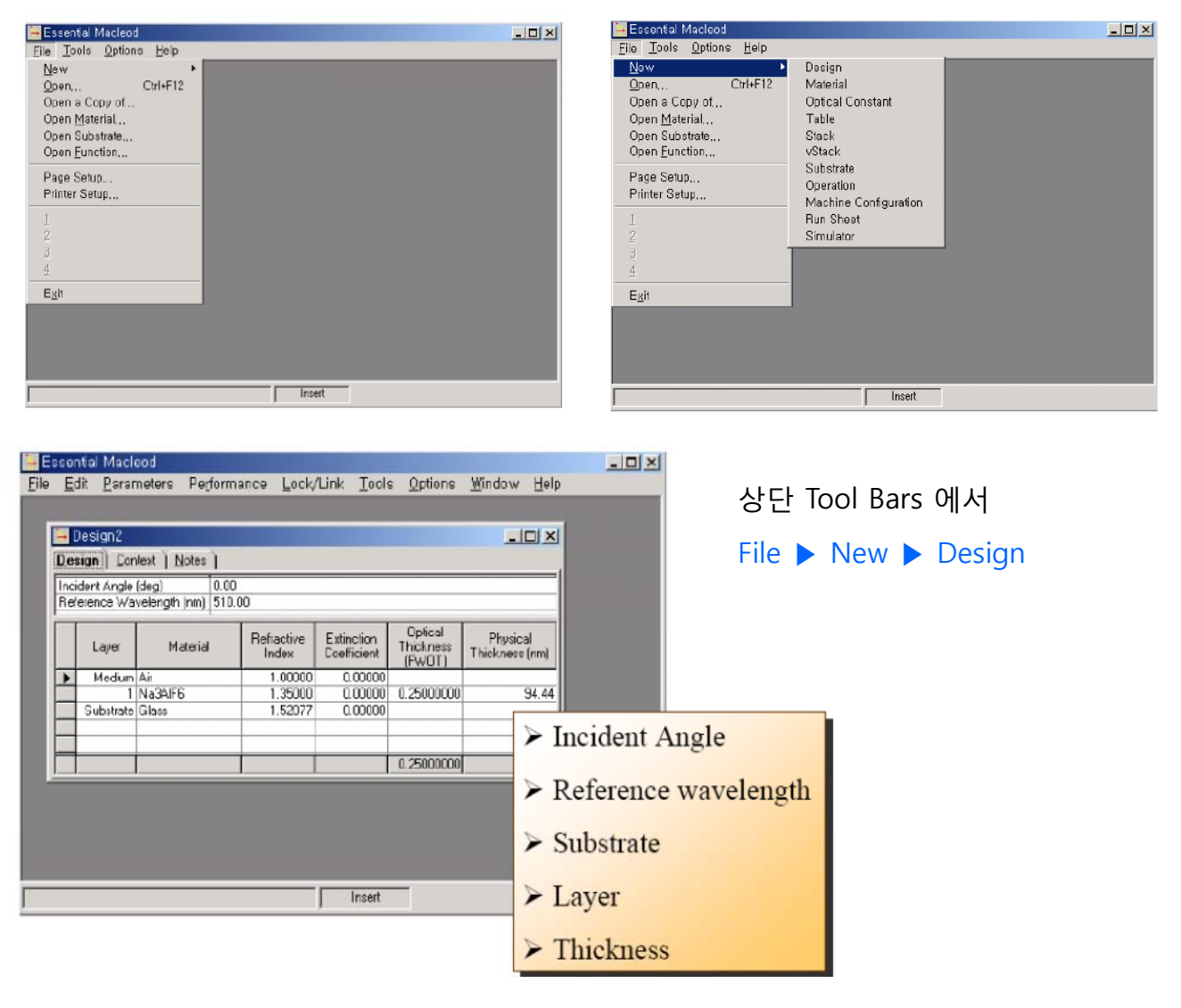

Incident Angle(입사각): 0.00 ( 입사각이 물질과 수직인 상태 ) Reference Wavelength ( 기준파장 ): 가시 파장대역의 중간 Layer ( 박막 층수 ) Material ( 물질 명 ): 마우스로 해당 셀을 클릭하여 물질 입력(선정) Refractive Index ( 굴절률 ): Reference Wavelength에서의 굴절률 Extinction Coefficient ( 소멸계수 ): 물질의 소멸계수 Optical Thickness : 0.25 ( ¼λ로 최적인 상태 ) Physical Thickness : 물질 두께

#### 마우스로 해당 셀에서 직접 물질을 입력 하거나 "화살표" 버튼을 클릭, 찾아서 선정 합니다.

| <b>.</b> | Essential Ma              | icleod                                          |                                       |                             |                                     |            | _     | . 🗆 ×             |          |                 |            |             |            |
|----------|---------------------------|-------------------------------------------------|---------------------------------------|-----------------------------|-------------------------------------|------------|-------|-------------------|----------|-----------------|------------|-------------|------------|
| Eile     | ) <u>E</u> dit <u>P</u> a | rameters Pe <u>r</u> formano                    | ce <u>L</u> ock/Link                  | <u>T</u> ools <u>O</u> ptio | ns <u>W</u> indow <u>I</u>          | Help       |       |                   |          | 1 1             |            |             |            |
|          |                           |                                                 |                                       |                             |                                     |            |       |                   |          | 11              |            |             |            |
|          |                           |                                                 |                                       |                             |                                     |            |       |                   | Incide   | nt              | Reflected  |             | Medium     |
|          |                           |                                                 |                                       |                             |                                     |            |       |                   |          | V               |            |             |            |
|          | <u>-</u>                  | Design4                                         | 1                                     |                             |                                     |            | 믜피    |                   |          | - *             |            |             | í -        |
|          | De                        | s <b>ign <u>C</u>ontext <u>N</u>otes</b>        | <u> </u>                              |                             |                                     |            |       |                   |          | -               |            |             | 1.000      |
|          | Inc                       | cident Angle (deg)<br>vference W avelength (nm) | 0.00                                  |                             |                                     |            |       |                   |          |                 |            |             | Coating    |
|          |                           | internet waveenger(int)                         | 010.00                                |                             |                                     |            | =     |                   |          |                 |            |             |            |
|          |                           | Layer Materia                                   | Refractive                            | Extinction                  | Uptical<br>Thickness <sub>ты.</sub> | Physica    | 1     |                   |          |                 |            |             |            |
|          |                           | Marine Air                                      | 1.000                                 |                             | (FW0T) ""                           | CKNESS     | riin) |                   | Tranco   | ittad           | 1          | Rack        |            |
|          | ▶                         | 1 SiO2                                          | 1.461                                 | B0 0.00000                  | 0.25000000                          | (          | 37.22 |                   | manism   | ittea           |            | Duck        |            |
|          |                           | Substrate Glass                                 | 1.520                                 | 77 0.00000                  |                                     |            |       |                   |          | 1               |            | rejiected   | ,<br>      |
|          |                           |                                                 |                                       |                             |                                     |            |       |                   |          |                 | 1          | 1           | Substrate  |
|          |                           |                                                 |                                       |                             | 0.25000000                          | 8          | 37.22 |                   |          |                 | 6          |             |            |
|          | _                         |                                                 |                                       |                             |                                     |            |       |                   |          |                 |            |             |            |
|          |                           |                                                 |                                       |                             |                                     |            |       |                   |          |                 |            |             |            |
|          |                           |                                                 |                                       | Insert                      |                                     | _          | _     |                   |          |                 |            |             |            |
| 1        |                           |                                                 | , , , , , , , , , , , , , , , , , , , | moore                       |                                     |            |       |                   |          |                 |            |             |            |
|          |                           |                                                 |                                       |                             |                                     |            |       |                   |          |                 |            |             |            |
| 1        | Destant                   |                                                 |                                       |                             |                                     |            |       |                   |          |                 |            |             |            |
|          | ign ) Contout             | ) Notos )                                       |                                       |                             |                                     |            |       |                   |          |                 |            |             |            |
| Inc      | ident Anale (dea          |                                                 |                                       |                             | -                                   |            | -     |                   |          | 1               |            |             |            |
| Re       | erence Waveler            | ngth (nm) 510.00                                |                                       |                             |                                     | File       | Ed    | Parameters        | Perform  | ance            | Lock/Link  | Tools Optic | ons Windo  |
|          | Lauer                     | Material Refractive                             | Extinction Op                         | tical Physica               |                                     |            | 2 %   | Cut Layers        | Ctrl+X   | 13.             | p 🔤 +      | 🗐 🗘 🌒       | 💊 🗸 🛛 🔕 🤞  |
|          |                           | Index                                           | Coefficient (FV                       | /OT) Thickness (            | nm)                                 |            |       | Copy Design       |          |                 |            |             |            |
| Þ        | 1 SiD:                    | 2 - 1.46180                                     | 0.00000 0.25                          | 000000 8                    | 7.22                                | <b>e</b> 2 | 1     | Copy Layers       | Ctrl+C   |                 |            | 1           |            |
|          | Substrate Glas            | ss 1.52077                                      | 0.00000                               |                             |                                     | Des        | ic    | Copy Thicknes     | sses 🕨   |                 |            |             |            |
| -        | Design1                   |                                                 |                                       |                             |                                     | Incid      | de 🙉  | Paste Lavers      | Ctrl+V   |                 |            |             |            |
|          | . ) .                     |                                                 |                                       |                             |                                     | Refe       | 31    | Paste Decion      | 07714-00 |                 |            |             |            |
| Des      | iign   <u>C</u> or        | ntext   <u>N</u> otes                           |                                       |                             |                                     | - T        | -     | Paste Design      |          |                 |            | Ontical     | Physical   |
| Inci     | dent Angle                | (deg) 0.00                                      |                                       |                             |                                     |            |       | Paste micknes     | sses 🕨   | ractive<br>ndex | Extinction | Thickness   | Thickness  |
| Ref      | erence Wa                 | velength (nm)   510.0                           | 10                                    |                             |                                     |            | -     | Paste Column      | S        | 1 00000         | 0.00000    | (FWOT)      | (nm)       |
|          |                           |                                                 | <b>D</b> ( ) (                        |                             | Optical                             |            | -     | Insert Layers     |          | 2.29175         | 0.00000    | 0.12500000  | 32.73      |
|          | Layer                     | Material                                        | Refractive<br>Index                   | Extinction                  | Thickness                           |            |       | Delete Lavers     |          | 1.45808         | 0.00000    | 0.25000000  | 102.88     |
|          | LL P                      | A.'                                             | 1.00000                               | 0.00000                     | (FWOT)                              | -          |       | b child boy child |          | 2.29175         | 0.00000    | 0.25000000  | 65.45      |
|          | Medium<br>1               | Alf                                             | 2.34967                               | 0.00000                     | 0.0000000                           | -          |       | Reverse Layers    | 5        | 1.45808         | 0.00000    | 0.25000000  | 102.88     |
| -        | 2                         | Si02                                            | 1.46180                               | 0.00000                     | 0.25000000                          |            |       | Reverse Design    | n        | 1.45808         | 0.00000    | 0.25000000  | 102.88     |
|          | Substrate                 | Glass                                           | 1.52077                               | 0.00000                     | 0.20000000                          |            |       | -                 |          | 2.29175         | 0.00000    | 0.25000000  | 65.45      |
|          |                           |                                                 |                                       |                             |                                     |            | HLH   | Formula           |          | 1.45808         | 0.00000    | 0.25000000  | 102.88     |
|          | aa                        |                                                 |                                       |                             |                                     |            | _     | Generate Ruga     | ate      | 2.29175         | 0.00000    | 0.25000000  | 65.45      |
|          |                           |                                                 |                                       |                             |                                     |            | -     | Generate Desig    | gn       | 1.45808         | 0.00000    | 0.25000000  | 102.88     |
|          |                           |                                                 |                                       |                             |                                     | -          |       | Color This law of |          | 1 45808         | 0.00000    | 0.25000000  | 102.88     |
|          | <del>.</del>              |                                                 |                                       |                             |                                     |            |       |                   |          |                 |            | 5.20000001  | 102.001    |
|          | <del>d - 0</del>          |                                                 |                                       |                             |                                     |            |       |                   |          |                 |            |             |            |
|          | d d                       |                                                 |                                       |                             |                                     |            |       |                   | -        |                 |            |             | <b>D</b> . |
|          |                           |                                                 |                                       |                             |                                     |            |       |                   | Kever    | se Lay          | /ers 또는    | Reverse     | Design     |
|          | 3 2                       |                                                 | (j                                    |                             |                                     |            |       |                   | 으로       | 구조 변            | 변경이 가      | 능 합니디       | ŀ.         |
|          |                           |                                                 |                                       |                             |                                     | -          |       |                   |          |                 |            |             |            |
|          |                           |                                                 |                                       |                             | 0.25000000                          |            | 13    | 07.22             |          |                 |            |             |            |
|          |                           |                                                 | 2                                     |                             | 0.25000000                          | 2          |       | 07.22             |          |                 |            |             |            |

다음 물질은 마우스로 그림의 파란색 셀을 클릭하여 전체라인을 선택한 후 상단 "Tool Bar"에 "Edit" ▶ "Insert Layer "▶ 하면 Layer셀 하나가 추가 생성 되면 동일한 방법으로 물질을 입력하면 됩니다. 물질선정이 끝나면 광학박막 이론설계를 합니다.

#### 물질 선정이 결정되면 설계 목표 값에 맞도록 분석/설계를 합니다.

설계파일이 활성화된 상태에서 상단 "Tool Bar" ▶ "Parameters" ▶ "<u>R</u>efinement" ▶ "<u>T</u>argets "

| ile <u>E</u> dit                              | E    | arameters                 | Perfor                            | mance | Lock/L                                             | ink <u>I</u> oo               | ols <u>O</u> ptions |
|-----------------------------------------------|------|---------------------------|-----------------------------------|-------|----------------------------------------------------|-------------------------------|---------------------|
| 🗕 4-laye                                      |      | Performan                 | nce                               |       |                                                    |                               |                     |
| Design  <br>Incident<br>Referenc<br>Total Thi | e W  | 3D Perform<br>avelength ( | nance<br>(nm) <mark>S</mark><br>0 |       | argets<br>implex<br>ptimac<br>imulated<br>onjugate | I <u>A</u> nnealir<br>Gradien | ng                  |
| Lay                                           | er   | Materi                    | al                                | Re G  | luasi Ne<br>leedle S                               | wton,<br>ynthesis,            | <br>                |
| Med                                           | lium | Air                       | -                                 | 1     | ,00                                                | 0,00                          |                     |
|                                               | 1    | SiO2                      | _                                 | 1     | ,46                                                | 0,00                          | 0,25000000          |
|                                               | 2    | TiO2                      |                                   | 2     | 2,35                                               | 0,00                          | 0,5000000           |
|                                               | 3    | SiO2                      |                                   | 1     | ,46                                                | 0,00                          | 0,0800000           |
|                                               | 4    | TiO2                      |                                   | 2     | 2,35                                               | 0,00                          | 0,06500000          |
|                                               | ate  | Glass                     | -                                 |       | 52                                                 | 0.00                          |                     |

| Wavelength<br>(nm) | Operator | Required Value | Туре            |
|--------------------|----------|----------------|-----------------|
| 400.00             | =        | 0.000000       | Reflectance (%) |
| 425.00             | =        | 0.000000       | Reflectance (%) |
| 450.00             | =        | 0.000000       | Reflectance (%) |
| 475.00             | =        | 0.000000       | Reflectance (%) |
| 500.00             | =        | 0.000000       | Reflectance (%) |
| 525.00             | ( = )    | 0.000000       | Reflectance (%) |
| 550.00             |          | 0.000000       | Reflectance (%) |
| 575.00             |          | 0.000000       | Reflectance (%) |
| 600.00             | =        | 0.000000       | Reflectance (%) |
| 625.00             |          | 0.000000       | Reflectance (%) |
| 650.00             | =        | 0.000000       | Reflectance (%) |
| 675.00             | =        | 0.000000       | Reflectance (%) |
| 700.00             | =        | 0.000000       | Reflectance (%) |
|                    |          |                |                 |

Targets 파일 생성

|                                            | ential Macleou                                                                                                    |                                                                                                    |                |                                                               |                                        |                              |                |
|--------------------------------------------|----------------------------------------------------------------------------------------------------|----------------------------------------------------------------------------------------------------|----------------|---------------------------------------------------------------|----------------------------------------|------------------------------|----------------|
| ile                                        | Edit Tools Optio                                                                                                    | ns <u>₩</u> indow <u>H</u>                                                                                                    | lelp           |                                                               |                                        |                              | Targets J      |
| 4                                          | Cut Hows                                                                                                    | Ctrl+X                                                                                                    |                |                                                               |                                        |                              | 사태에서           |
| Des                                        | Copy Targets                                                                                                    | ChrlaC                                                                                                    |                |                                                               |                                        |                              |                |
| Inci                                       | Paste Targets                                                                                                    | Curre                                                                                                    |                |                                                               |                                        |                              | 상단 "To         |
| Ref                                        | Paste Rows                                                                                                    | Ctrl+V                                                                                                    | -layer AR(wit  | de): Targets                                                  |                                        |                              | Fdit"          |
|                                            | Incort Bowe                                                                                                    |                                                                                                    | ndard Color    | Thickness                                                     |                                        |                              | Luit           |
|                                            | Delete Bows                                                                                                    |                                                                                                    | Wavelength     | Required Value                                                | Type                                   |                              | " <u>G</u> ene |
|                                            | Sort                                                                                                    |                                                                                                    | (nm)<br>450.00 | 0.000000                                                      | Patlactance (%)                        |                              | _              |
| <u> </u>                                   | Global Edit                                                                                                    |                                                                                                    | 475,00         | 0,000000                                                      | Reflectance (%)                        |                              |                |
|                                            | Scale Targets                                                                                                    |                                                                                                    | 500,00         | 0,000000                                                      | Reflectance (%)                        |                              |                |
|                                            | <u>G</u> enerate                                                                                                    |                                                                                                    | 525.00         | 0,000000                                                      | Reflectance (%)                        |                              |                |
|                                            | Set Default Telev                                                                                                    | 20000                                                                                                    | 575,00         | 0,000000                                                      | Reflectance (%)                        |                              |                |
| <u> </u>                                   | Set Delault Tolei                                                                                                    | ances                                                                                                    | 600,00         | 0,000000                                                      | Reflectance (%)                        |                              |                |
| <u> </u>                                   | <ul> <li>Display Wavelen</li> </ul>                                                                                                    | gth                                                                                                    | 650,00         | 0,000000                                                      | Reflectance (%)                        |                              |                |
|                                            | Display Wavenu                                                                                                    | nber                                                                                                    | 675,00         | 0,000000                                                      | Reflectance (%)                        |                              |                |
|                                            |                                                                                                    |                                                                                                    | 700,00         | 0,000000                                                      | Reflectance (%)                        |                              |                |
|                                            |                                                                                                    |                                                                                                    |                |                                                               |                                        |                              |                |
|                                            |                                                                                                    |                                                                                                    |                |                                                               |                                        |                              |                |
|                                            |                                                                                                    |                                                                                                    |                |                                                               |                                        | Þ                            |                |
|                                            |                                                                                                    |                                                                                                    | Inse           | t                                                             |                                        |                              |                |
|                                            |                                                                                                    |                                                                                                    |                |                                                               |                                        |                              |                |
| 3. G                                       | aenerate                                                                                                    | Targets                                                                                                    |                |                                                               | X                                      | 3                            |                |
| 3. G                                       | Generate<br>avelength (nm                                                                                                    | Targets                                                                                                    |                |                                                               |                                        | 3                            |                |
| 3. G                                       | Generate                                                                                                    | Targets<br>)                                                                                                    |                |                                                               | Add                                    | 3                            |                |
| 3.G<br>-Wa<br>Sta                          | Benerate<br>avelength (nm<br>art: 400                                                                                                    | Targets<br>)<br>End: 700                                                                                                    | Step           | x 25                                                          | Add                                    | 파장 대역                        |                |
| ¶, G<br>−Wa<br>Sta                         | Generate<br>avelength (nm<br>art: 400                                                                                                    | Targets<br>)<br>End: 700                                                                                                    | Step           | x 25                                                          | Add                                    | 파장 대역                        |                |
| 3, G<br>−Wa<br>Sta                         | Senerate<br>avelength (nm<br>art: 400                                                                                                    | Targets<br>)<br>End: 700                                                                                                    | Step           | »: 25                                                         | Add                                    | 파장 대역                        |                |
| Sta                                        | Senerate<br>avelength (nm<br>art: 400<br>cident Angle (d                                                                                     | Targets<br>)<br>End: 700                                                                                                    | Ster           | x 25                                                          | Add<br>New                             | 파장 대역                        |                |
| 5. G<br>−Wa<br>Sta<br>-Inc                 | Senerate<br>avelength (nm<br>art: 400<br>cident Angle (c<br>art: 0                                                                           | Targets<br>)<br>End: 700<br>Jeg)<br>End: 0                                                                                                    | Step           | x 25<br>x 0                                                   | Add<br>New<br>Close                    | 파장 대역                        |                |
| 5, G<br>−Wa<br>Sta<br>Sta                  | Senerate<br>avelength (nm<br>art: 400<br>cident Angle (c<br>art: 0                                                                           | Targets<br>)<br>End: 700<br>Jeg)<br>End: 0                                                                                                    | Step           | x 25<br>x 0                                                   | Add<br>New<br>Close                    | 파장 대역                        |                |
| ¶, G<br>Sta<br>−Inc<br>Sta                 | Senerate<br>avelength (nm<br>art: 400<br>cident Angle (o<br>art: 0<br>eneral                                                                 | Targets<br>)<br>End: 700<br>Jeg)<br>End: 0                                                                                                    | Step           | x 25<br>x 0                                                   | Add<br>New<br>Close                    | 파장 대역                        |                |
| 5. G<br>Sta<br>−Inc<br>Sta                 | Senerate<br>avelength (nm<br>art: 400<br>cident Angle (o<br>art: 0<br>eneral                                                                 | Targets<br>)<br>End: 700<br>Jeg)<br>End: 0                                                                                                    | Step           | x 25<br>x 0                                                   | Add<br>New<br>Close                    | 파장 대역                        |                |
| 3. G<br>– Wa<br>– Inc<br>– Inc<br>– Ge     | Senerate<br>avelength (nm<br>art: 400<br>cident Angle (o<br>art: 0<br>eneral<br>Cont                                                         | Targets<br>)<br>End: 700<br>jeg)<br>End: 0<br>ext: Normal                                                                                                    | Step           | x 25<br>x 0                                                   | Add<br>New<br>Close                    | 파장 대역                        |                |
| 5) G<br>−Wa<br>Sta<br>−Inc<br>Sta          | Senerate<br>avelength (nm<br>art: 400<br>cident Angle (o<br>art: 0<br>eneral<br>Cont<br>Opera                                                | Targets<br>)<br>End: 700<br>Jeg)<br>End: 0<br>ext: Normal                                                                                                    | Step           | x 25<br>x 0                                                   | Add<br>New<br>Close                    | 파장 대역<br>하 (같거니              | ·<br>- 전게 )    |
| 3. G<br>Sta<br>−Inc<br>Sta                 | avelength (nm<br>art: 400<br>cident Angle (o<br>art: 0<br>eneral<br>Cont<br>Opera<br>Required Val                                            | Targets<br>)<br>End: 700<br>deg)<br>End: 0<br>ext: Normal<br>itor: <=<br>ue: 0.6                                                                                               | Step           | x 25<br>x 0<br>マ<br>マ<br>マ<br>レ                               | Add<br>New<br>Close<br>이 3<br>- 율 목표 값 | 파장 대역<br>하 (같거니<br>(%)       | + 적게 )         |
| 3. G<br>−Wa<br>Sta<br>−Inc<br>Sta          | Senerate<br>avelength (nm<br>art: 400<br>cident Angle (o<br>art: 0<br>eneral<br>Cont<br>Opera<br>Required Val<br>Weig                        | Targets<br>)<br>End: 700<br>deg)<br>End: 0<br>ext: Normal<br>itor: <=<br>ue: 0.6<br>jht: 0.5                                                                                   | Ster<br>Ster   | x 25<br>x 0<br>▼<br>▼<br>● 반시<br>● 무게                         | Add<br>New<br>Close                    | 파장 대역<br>하 (같거니<br>(%)       | + 적게 )         |
| 3. G<br>Sta<br>Sta<br>Sta                  | Senerate<br>avelength (nm<br>art: 400<br>cident Angle (o<br>art: 0<br>cont<br>Cont<br>Cont<br>Required Val<br>Weig<br>arget Toleran          | Targets ) End: 700 deg) End: 0 ext: Normal ator: <= ue: 0.6 pht: 0.5 ce:                                                                                                    | Ster<br>Ster   | x 25<br>x 0<br>・<br>・<br>・<br>・<br>・<br>・<br>・<br>・<br>・      | Add<br>New<br>Close<br>일 목표 값          | 파장 대역<br>하 (같거니<br>(%)       | + 적게 )         |
| 3. G<br>-Wa<br>Sta<br>- Inc<br>Sta<br>- Ge | Senerate<br>avelength (nm<br>art: 400<br>cident Angle (r<br>art: 0<br>eneral<br>Cont<br>Opera<br>Required Val<br>Weig<br>arget Toleran       | Targets ) End: 700 deg) End: 0 ext: Normal otor: <= ue: 0.6 pht: 0.5 ce:  Pe: Reflect                                                                                          | Step<br>Step   | x 25<br>x 0<br>・<br>・<br>・<br>・<br>・<br>・<br>・<br>・<br>・<br>・ | Add<br>New<br>Close<br>B 목표 값          | 파장 대역<br>하 (같거니<br>(%)<br>사율 | + 적게 )         |
| 3 G<br>-Wa<br>Sta<br>- Inc<br>Sta<br>- Ge  | avelength (nm<br>art: 400<br>cident Angle (r<br>art: 0<br>eneral<br>Cont<br>Opera<br>Required Val<br>Weig<br>arget Toleran<br>Ty<br>Derivati | Targets           End:         700           Jeg)         End:         0           End:         0         0           ext:         Normal         0           stor:         <= | Step<br>Step   | x 25<br>x 0                                                   | Add<br>New<br>Close<br>월 목표 값          | 파장 대역<br>하 (같거니<br>(%)<br>사율 | + 적게 )         |
| 5 G<br>-W/<br>Sta<br>Sta<br>- Ge           | avelength (nm<br>art: 400<br>cident Angle (o<br>art: 0<br>eneral<br>Cont<br>Opera<br>Required Val<br>Weig<br>arget Toleran<br>Ty<br>Derivati | Targets ) End: 700  deg) End: 0  ext: Normal ator: <= ue: 0.6 ght: 0.5 ce:  pe: Reflect ve: 0                                                                                  | Step<br>Step   | x 25<br>x 0<br>マ<br>マ<br>マ<br>マ<br>マ<br>マ<br>マ                | Add<br>New<br>Close<br>월 목표 값          | 파장 대역<br>하 (같거니<br>(%)<br>사율 | + 적게 )         |

Fargets 파일 창이 활성화 상태에서 상단 "Tool Bar" > "Edit" > "<u>G</u>enerate..." 선택

Targets 창에 설계 값 입력 후 "New" 버튼을 클릭 (Spec : 400 ~700 nm , 0.5, Glass 반사율 0.6% 이하)

#### Targets 파일이 설게 목표 값으로 변경되어 보여 줍니다.

| (nm)   | Operator | Required Value | Weight | Tolerance | Туре            |
|--------|----------|----------------|--------|-----------|-----------------|
| 400.00 | <=       | 0.600000       | 0.5    | 1.000000  | Reflectance (%) |
| 425.00 | <=       | 0.600000       | 0.5    | 1.000000  | Reflectance (%) |
| 450.00 | <=       | 0.600000       | 0.5    | 1.000000  | Reflectance (%) |
| 475.00 | <=       | 0.600000       | 0.5    | 1.000000  | Reflectance (%) |
| 500.00 | <=       | 0.600000       | 0.5    | 1.000000  | Reflectance (%) |
| 525.00 | <=       | 0.600000       | 0.5    | 1.000000  | Reflectance (%) |
| 550.00 | <=       | 0.600000       | 0.5    | 1.000000  | Reflectance (%) |
| 575.00 | <=       | 0.600000       | 0.5    | 1.000000  | Reflectance (%) |
| 600.00 | <=       | 0.600000       | 0.5    | 1.000000  | Reflectance (%) |
| 625.00 | <=       | 0.600000       | 0.5    | 1.000000  | Reflectance (%) |
| 650.00 | <=       | 0.600000       | 0.5    | 1.000000  | Reflectance (%) |
| 675.00 | <=       | 0.600000       | 0.5    | 1.000000  | Reflectance (%) |
| 700.00 | <=       | 0.600000       | 0.5    | 1.000000  | Reflectance (%) |
|        |          |                |        |           |                 |
|        |          |                |        |           |                 |
|        |          |                |        |           |                 |

### 다시 설계(Design)파일 창을 활성화한 후 상단 "Tool Bar" ▶ "Parameters" ▶ "<u>R</u>efinement" ▶ "*Optimac*"선택

| Essential Macleod<br>Elle Edit Parameters Performance Lock/Link Iools Options Win<br>Galager Performance                                                                                                    | Sin<br>두지<br>ndow Help 자동                                                                                                    | <i>nplex</i><br>게만(층수는 고정)<br>동으로 최적화 기능 |
|----------------------------------------------------------------------------------------------------|----------------------------------------------------------------------------------------------------|------------------------------------------|
| Design       Hetinement       Jargets         Incident       30 Performance       Simplex         Reference Wavelength (nm)       50         Total Thickness       0,65         Medium Air       1,00         1 SiO2       1,46         2 TiO2       2,35         3 SiO2       1,46         3 SiO2       1,46         1 Vol 2       2,35         0,00       0,05000000         3 SiO2       1,46         1,46       0,00         0,05500000       0,5000000 | <ul> <li><u>Targets</u></li> <li>Simplex</li> <li>Optimac</li> <li>Simulated Annealing</li> <li>Conjugate Gradient</li> <li>Quasi Newton</li> <li>Needle</li> </ul> | <i>Optimac</i><br>두께와 층을 자동으로<br>최적화 기능  |
| Insert                                                                                                    |                                                                                                    |                                          |

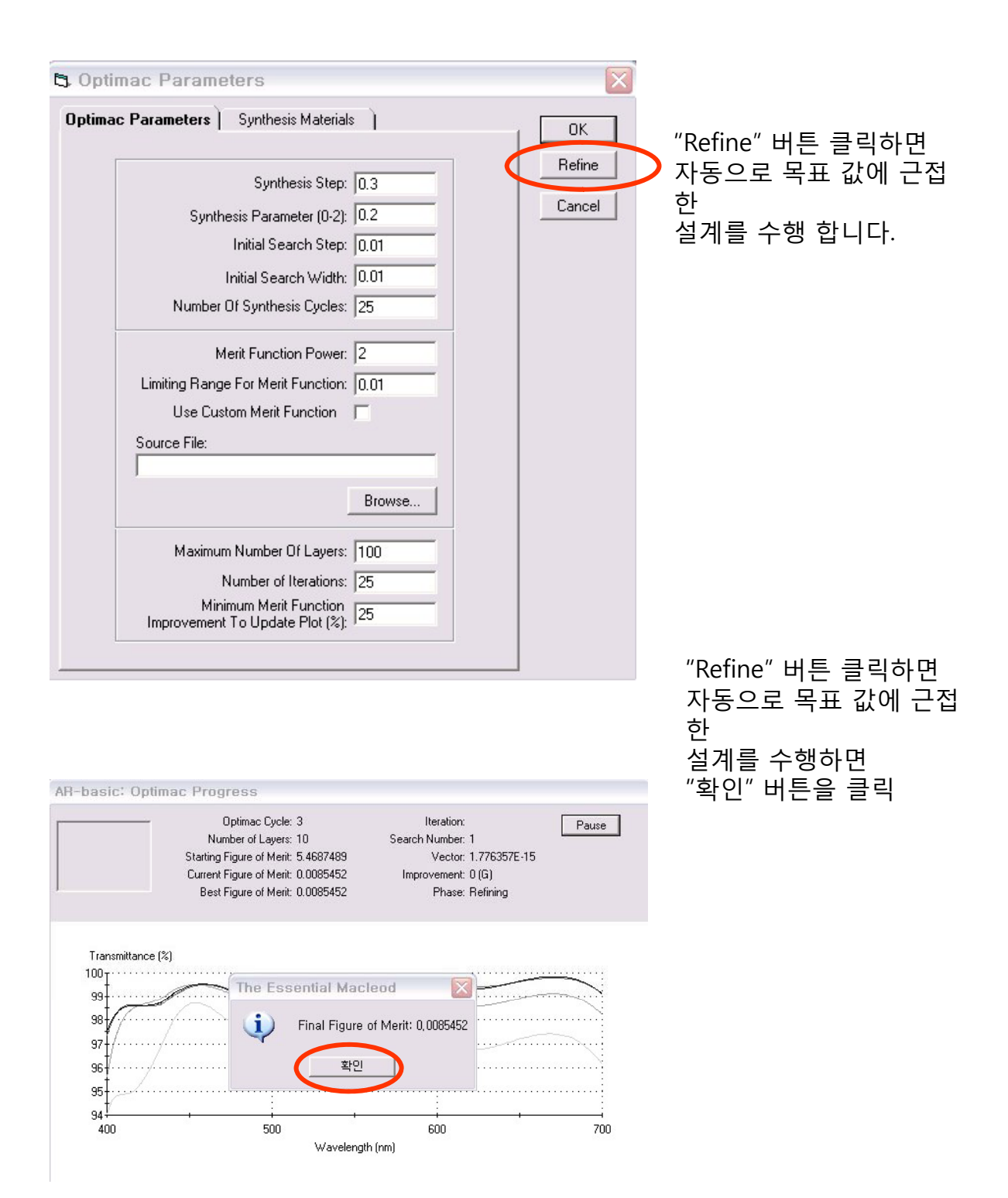

| 2000 |      | -  | 1.00 |   |    |      |
|------|------|----|------|---|----|------|
| 100  | - 01 | 0. | 284  | - | 01 | 100  |
|      | 0    | 0. | - 10 | a | 0  | 11-1 |

Design Context Notes

| Incident Angle (deg)      | 0.00   |
|---------------------------|--------|
| Reference Wavelength (nm) | 510.00 |

| Layer     | Material | Refractive<br>Index | Extinction<br>Coefficient | Optical<br>Thickness<br>(FWOT) | Physical<br>Thickness (nm) |
|-----------|----------|---------------------|---------------------------|--------------------------------|----------------------------|
| Medium    | Air      | 1.00000             | 0.00000                   |                                | ~                          |
| 1         | SiO2     | 1.46180             | 0.00000                   | 0.23972361                     | 83.64                      |
| 2         | TiO2     | 2.34867             | 0.00037                   | 0.30347534                     | 65.90                      |
| 3         | SiO2     | 1.46180             | 0.00000                   | 0.01212734                     | 4.23                       |
| 4         | TiO2     | 2.34867             | 0.00037                   | 0.13591015                     | 29.51                      |
| 5         | SiO2     | 1.46180             | 0.00000                   | 0.48855913                     | 170.45                     |
| 6         | Ti02     | 2.34867             | 0.00037                   | 0.10625111                     | 23.07                      |
| 7         | SiO2     | 1.46180             | 0.00000                   | 0.03288656                     | 11.47                      |
| 8         | Ti02     | 2.34867             | 0.00037                   | 0.29251877                     | 63.52                      |
| 9         | SiO2     | 1.46180             | 0.00000                   | 0.05588123                     | 19.50                      |
| 10        | TiO2     | 2.34867             | 0.00037                   | 0.06751346                     | 14.66                      |
| Substrate | Glass    | 1.52077             | 0.00000                   |                                |                            |
|           |          |                     |                           |                                |                            |
|           |          |                     |                           | 1.73484669                     | 485.95                     |

현재까지 자동으로 최적화된 설계이며 Synthesis 파일의 해당 Layer를 클릭하면 설계파일이 보입니다.

설계파일을 검증하기 위해 데이터를 그래프로 보려면 설계파일 창을 활성화한 상태에서 아래그림과 같이 "<u>P</u>erformance..." 를 선택 합니다.

| 🗕 Es         | sentia       | l Macleod                       |               |           |       |                |        |              | _ 🗆 × |
|--------------|--------------|---------------------------------|---------------|-----------|-------|----------------|--------|--------------|-------|
| <u>F</u> ile | <u>E</u> dit | Parameters                      | Performance   | Lock/Link | Tools | <u>Options</u> | ₩indow | <u>H</u> elp |       |
|              |              | Performan                       | ce            |           |       |                |        |              |       |
|              |              | <u>R</u> efinemen<br>3D Perform | it +<br>nance |           |       |                |        |              |       |

#### 자동으로 설계된 설계파일(Design File)과 Synthesis 파일 이라는 2개 파일이 나타납니다.

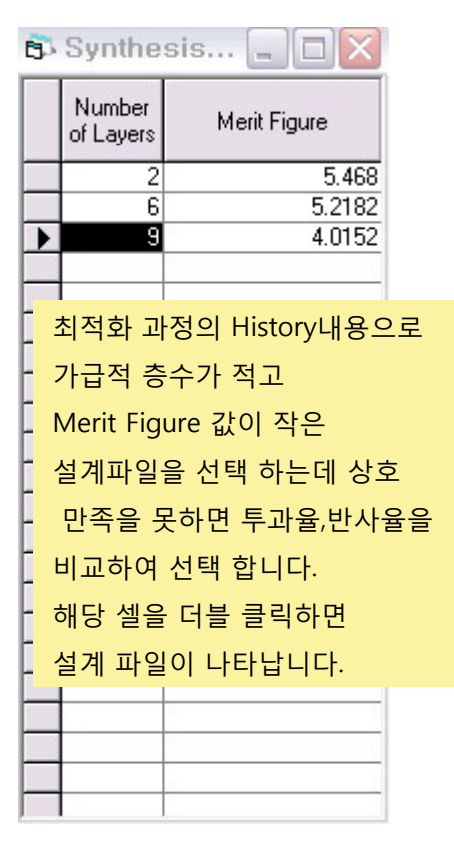

| X축 :                                   | : 파장대역 데이터                      |                                  |
|----------------------------------------|---------------------------------|----------------------------------|
| 3. Performance                         | Parameters                      |                                  |
| Horizontal Axis V                      | /ertical Axis 2nd Vertical Axis |                                  |
| Wavelength (nm)                        |                                 | <u><u>Q</u>K<br/><u>P</u>lot</u> |
| Automatic Scale 🔽                      |                                 | Plot Over                        |
| Maximum Value 700<br>Minimum Value 400 | ◎ Y숙 : 반사/두과율 네이터<br>◎          | Active Plot                      |
| Interval for Plot 50                   |                                 | <u> </u>                         |
| Interval for Table 20                  | 1                               | Cancel                           |
| Layer Number 1                         |                                 |                                  |
|                                        |                                 |                                  |

데이터 입력 후 "Vertical Axis " 버튼 클릭

| orizontal Axis Vertical Axis | 2nd Vertical Axis              |                |                                  | 1 0%           |
|------------------------------|--------------------------------|----------------|----------------------------------|----------------|
| Reflectance Magnitude (%)    | Add to Label                   | F Plot Targets | 3                                | <u>Plot</u>    |
| Automatic Scale 🔽            | Context:                       | Normal         | <ul> <li>Add to Label</li> </ul> | Plot Over      |
| Maximum Value 0              | Derivative                     | 0              | Add to Label                     | Active Plot    |
| Interval for Plot 20         | Incident Angle (deg)           | 0.00           | Add to Label                     | <u>I</u> able  |
|                              | Temperature<br>Offset (deg C): | 0              | Add to Label                     | <u>C</u> ancel |

반사율을 보아야 하므로 "Refle... " 선택한 후 "Plot" 버튼 클릭

#### 설계된 내용을 파장,반사율 그래프로 보여 줍니다.

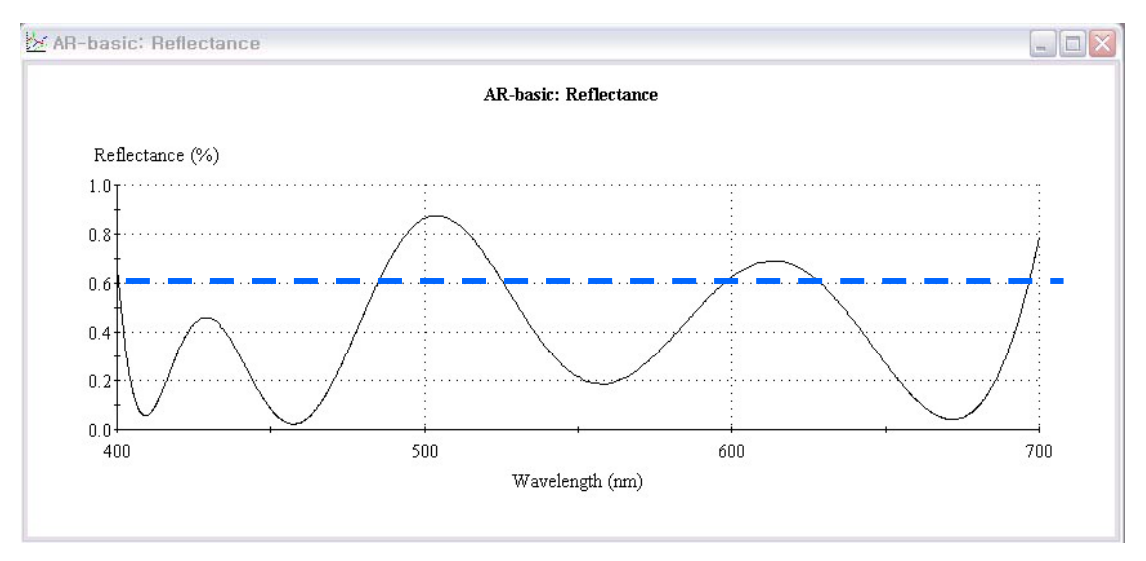

반사율이 0.6% 이상인 대역도 있으므로 현재 완벽한 설계는 아닙니다.

이 상태에서 설계파일만 남기고 나머지는 모두 닫은 후 아래와 같이 "*Simplex*" 을 실행 합니다.

| Essential Macleod<br><u>Elle Edit Parameters Performanc</u><br><u>4-layer</u><br><u>Befinement</u>                                                                | e Lock/Link Tools Options 1<br>Targets                                                                                                    | <u>yindow H</u> elp                                                                                | <i>Simplex</i><br>두께만(층수는 고정)<br>자동으로 최적화 기능 |
|----------------------------------------------------------------------------------------------------|----------------------------------------------------------------------------------------------------|----------------------------------------------------------------------------------------------------|----------------------------------------------|
| Incident Ange Case         30 Performance           Reference Wavelength (nm)         510           Total Thickness         0.85           Layer         Material | Simplex<br>Optimac<br>Simulated Annealing<br>Conjugate Gradient<br>Quasi Newton<br>Needle Sunthesis<br>SS                                                                                                  | • <u>Targets</u><br>• Simplex                                                                      |                                              |
| Medium Air y<br>1 SiO2<br>2 TiO2<br>3 SiO2<br>4 TiO2<br>3 ubstrate Glass                                                                                          | 1.00         0.00           1.46         0.00           1.46         0.00           0.85000000         0.5000000           1.46         0.00           0.35         0.00           0.06500000         1.52 | <ul> <li>Optimac</li> <li>Simulated Annea</li> <li>Conjugate Grad</li> <li>Ouasi Newton</li> </ul> | aling<br>ient                                |
|                                                                                                    | Insert                                                                                                    | • Quasi Newton<br>• Needle                                                                         |                                              |

| 3 Simplex Parameters                                                                                                    |                                                                                                    |
|----------------------------------------------------------------------------------------------------|----------------------------------------------------------------------------------------------------|
| Refine Thicknesses 🔽<br>Refine Index 🗖                                                                                                    | OK<br>Refine                                                                                                    |
| Thicknesses                                                                                                    | General                                                                                                    |
| Upper Thickness Limit: 0.75<br>Lower Thickness Limit: 0<br>Starting Thickness Increment: 0.1                                                                                         | Minimum Merit Functions: 1000<br>Minimum Merit Function<br>Improvement To Update Plot (%): 25<br>Recycle Interval: 0                     |
| Index<br>Upper Density Limit: 1.2<br>Lower Density Limit: 0.8<br>Starting Density Increment: 0.1<br>Common Scaling:                                                                  | Merit Function<br>Merit Function Power: 2<br>Limiting Range For Merit Function: 0.01<br>Use Custom Merit Function Source File:<br>Browse |
| R-basic: Simplex Progress<br>Start Figure of Merit: 0.0085452<br>Iteration: 60<br>Figure of Merit Range: 0. to 0.0091074<br>Figure of Merit: 0.0091074<br>Figure of Merit: 1.4472202 | Pause                                                                                                    |
| Reflectance (%)                                                                                                    | re of Merit 0, after 60 iterations, ····································                                                                 |

"Refine" 버튼 클릭하면 자동으로 목표 값에 근접 한 설계를 수행 합니다.

"Refine" 버튼을 클릭하면 자동으로 목표 값에 근접한 설계를 수행하면 "확인" 버튼을 클릭하면 층수는 변하지 않은 상태로 두께(Thickness)만 조정된 설계파일이 생성됩니다.

| 4       | AR-basi            | ic                  |               |                     |            |                     |                             |  |  |  |
|---------|--------------------|---------------------|---------------|---------------------|------------|---------------------|-----------------------------|--|--|--|
| Des     | sign   <u>C</u> on | itext <u>N</u> otes |               | 설계파일을 검증하기 위해       |            |                     |                             |  |  |  |
| Inci    | dent Angle         |                     | 데이터를 그래프로 보려면 |                     |            |                     |                             |  |  |  |
| Ref     | erence Wa          | velength (nm) 510.  | 선계파인 차은 화서하하  |                     |            |                     |                             |  |  |  |
|         |                    |                     | 큰게퓌ㄹ ㅇㄹ ᆯㅇ푀친  |                     |            |                     |                             |  |  |  |
|         |                    |                     | Refractive    | Extinction          | Optical    | Physical            | 상태에서 아래그림과 같이               |  |  |  |
|         | Layer              | Material            | Index         | Coefficient         | FW/DT)     | Thickness (nm)      | " <u>P</u> erformance" 를 선택 |  |  |  |
|         | Medium             | Air                 | 1.00000       | 0.00000             | ((         |                     | 하여 전과 간이 하시며                |  |  |  |
| -       | 1                  | Si02                | 1.46180       | 0.00000             | 0.24140378 | 84.22               |                             |  |  |  |
|         | 2                  | Ti02                | 2.34867       | 0.00037             | 0.33049670 | 71.77               | 뀝니냐.                        |  |  |  |
|         | 3                  | SiO2                | 1.46180       | 0.00000             | 0.01306176 | 4.56                |                             |  |  |  |
|         | 4                  | Ti02                | 2.34867       | 0.00037             | 0.12082065 | 26.24               |                             |  |  |  |
|         | 5                  | Si02                | 1.46180       | 0.00000             | 0.50811622 | 177.27              |                             |  |  |  |
|         | 6                  | Ti02                | 2.34867       | 0.00037             | 0.13330236 | 28.95               |                             |  |  |  |
|         | 7                  | SiO2                | 1.46180       | 0.00000             | 0.03463515 | 12.08               |                             |  |  |  |
|         | 8                  | Ti02                | 2.34867       | 0.00037             | 0.28751169 | 62.43               |                             |  |  |  |
|         | 9                  | Si02                | 1.46180       | 0.00000             | 0.07122131 | 24.85               |                             |  |  |  |
|         | 10                 | 102                 | 2.34867       | 0.00037             | 0.06809662 | 14.79               |                             |  |  |  |
|         | Substrate          | Glass               | 1.52077       | 0.00000             |            |                     |                             |  |  |  |
|         | 2                  |                     |               |                     |            |                     |                             |  |  |  |
|         |                    |                     |               |                     |            |                     |                             |  |  |  |
|         |                    | 6                   |               |                     |            |                     |                             |  |  |  |
|         | 8                  |                     |               |                     | 1 80866624 | 507.15              |                             |  |  |  |
|         |                    |                     |               |                     |            |                     |                             |  |  |  |
|         | Essential M        | lacleod             |               |                     |            |                     |                             |  |  |  |
| Eile    | e <u>E</u> dit P   | arameters Perform   | mance Lock/   | 'Link <u>T</u> ools | Options W  | indow <u>H</u> elp  |                             |  |  |  |
|         |                    | Performance         |               |                     |            |                     |                             |  |  |  |
|         |                    | <u>B</u> efinement  | •             |                     |            |                     |                             |  |  |  |
|         |                    | 3D Performance      |               |                     |            |                     |                             |  |  |  |
| W AF    | -hagic' Bo         | floctance           |               |                     |            |                     |                             |  |  |  |
| <u></u> | , buolo, no        | liberarioo          |               |                     |            |                     |                             |  |  |  |
|         |                    |                     | 8             | AR-basic: Reflec    | tance      |                     |                             |  |  |  |
|         | Reflectanc         | e (%)               |               |                     |            |                     |                             |  |  |  |
|         | Π ήτ               |                     |               |                     |            |                     |                             |  |  |  |
|         |                    | $\wedge$            |               |                     |            |                     |                             |  |  |  |
|         | 0.5                | ····/····           |               |                     |            | $\sim$              |                             |  |  |  |
|         | 0.4                |                     | ······        | ~                   | •••••••    | ·· <i>·/</i> ·····\ |                             |  |  |  |
|         | n 3 <sup>‡</sup>   |                     |               |                     |            | /                   | X                           |  |  |  |
|         |                    |                     | 1             |                     | /:         |                     |                             |  |  |  |
|         | 0.2                | 1                   | 1             |                     | /          |                     |                             |  |  |  |
|         | 0.1                | /\                  |               | ·····/              |            |                     |                             |  |  |  |
|         | 0.0 L V            | +                   |               |                     |            | ,                   |                             |  |  |  |
|         | 400                |                     | 500           |                     | 600        | )                   | 700                         |  |  |  |
|         |                    |                     |               | Wavelength (        | (nm)       |                     |                             |  |  |  |
|         |                    |                     |               |                     |            |                     |                             |  |  |  |

이론적으로는 목표 값에 일치하는 설계가 완성 되었지만 실제 가공,생산에 대한 검증이 필요 합니다. 파일 저장은 "File" 메뉴에서 "Save <u>A</u>s"로 하여 합니다.

#### 간편 하게 Stack 사용 하기 (Ver. 9.3 이상)

기전 버전 프로그램의 경우 Design (무한 기판에서의 설계) 후 유한 기판에서의 투과율 또는 반사율 simulation 할 경우 File => new => stack 사용으로 좀 번거로웠지만 9.3 버전의 경우는 하나의 design 창에서 유한 기판에 대해 양면 코팅을 같이 설계할 수 있고 바로 전산 Simulation 결과를 확인할 수 있습니다.

#### 사용 방법

File > New > Design (하나의 설계 파일을 열고)

File > Display Setup

|                                                                                                    | Charles                                                      |     |                |             |                                                                  |                     |                           |                                 |   |  |  |
|----------------------------------------------------------------------------------------------------|--------------------------------------------------------------|-----|----------------|-------------|------------------------------------------------------------------|---------------------|---------------------------|---------------------------------|---|--|--|
| 1                                                                                                    | Medium<br>Packing Density                                    |     |                |             | 열린 항목 중에서 Medium 선택 후<br>"Close"                                 |                     |                           |                                 |   |  |  |
| Optical Thickness     Physical Thickness     Geometric Thickness     Locked     Link     Design Context 1 |                                                              |     |                | ext ) Note  | Design File 항목에 Medium<br>Type 보여지면 마우스로 해당<br>셀을 클릭, 설정하시면 됩니다. |                     |                           |                                 |   |  |  |
|                                                                                                    | Void Material                                                | Inc | ident Angle (  | deg)        | 0.00                                                             |                     |                           |                                 | _ |  |  |
|                                                                                                    | Void Density                                                 | Re  | ference Wav    | elength (nn | h (nm)  510.00                                                   |                     |                           |                                 |   |  |  |
|                                                                                                    | Inhomogeneity Fa Mediur<br>Type<br>Minimum Physica (Incident |     | Medium<br>Type | Layer       | Material                                                         | Refractive<br>Index | Extinction<br>Coefficient | Optical<br>Thickness<br>(Fu(OT) | Т |  |  |
|                                                                                                    |                                                              |     |                |             | Air                                                              | 1.00000             | 0.00000                   | (FWUI)                          |   |  |  |
|                                                                                                    | Maximum Physic                                               | D   | -              | 1           | Na3AIF6                                                          | 1.35000             | 0.00000                   | 0.25000000                      |   |  |  |
|                                                                                                    | Minimum Ontica                                               |     | Emergent       |             | Glass                                                            | 1.52083 0.00000     | 0.00000                   |                                 |   |  |  |
|                                                                                                    | Main optica                                                  | ┢   |                |             |                                                                  |                     |                           |                                 | - |  |  |
|                                                                                                    | Maximum Optica                                               |     |                |             |                                                                  |                     |                           |                                 |   |  |  |
|                                                                                                    | Minimum Packin                                               | -   |                |             |                                                                  |                     |                           |                                 | _ |  |  |
|                                                                                                    | Maximum Packin                                               | H   |                |             |                                                                  |                     |                           |                                 |   |  |  |
|                                                                                                    |                                                              |     |                |             |                                                                  |                     |                           |                                 |   |  |  |
|                                                                                                    |                                                              | L   |                |             |                                                                  |                     |                           |                                 | _ |  |  |
|                                                                                                    |                                                              | F   |                |             |                                                                  |                     |                           |                                 |   |  |  |
|                                                                                                    |                                                              |     |                |             |                                                                  |                     |                           |                                 |   |  |  |
|                                                                                                    |                                                              | -   |                |             |                                                                  |                     |                           |                                 | _ |  |  |
|                                                                                                    |                                                              |     |                |             |                                                                  |                     |                           |                                 |   |  |  |
|                                                                                                    |                                                              | F   |                |             |                                                                  |                     |                           | 0.25000000                      | 2 |  |  |

# 수정/보완

지금까지의 과정을 통하여 완벽한 설계가 되었다고 해도 경쟁력 있는 제품을 만들기 위해서는 품질, 생산시간 단축과 원가절감을 좀더 할 수 있는 요소를 계속적으로 검토 해야 합니다.

하나의 방안으로 층수를 가능한 적게 하고 물질분석을 통하여 좀더 좋은 코팅을 찾아야 합니다.

#### 앞선 한 AR Coating 설계파일을 보면

| rence Wa  | velength (nm) 510 | .00                 |                           |                               |                            |
|-----------|-------------------|---------------------|---------------------------|-------------------------------|----------------------------|
| Layer     | Material          | Refractive<br>Index | Extinction<br>Coefficient | Optica<br>Thickness<br>(FWOT) | Physical<br>Thickness (nm) |
| Medium    | Air               | 1.00000             | 0.00000                   |                               |                            |
| 1         | SiO2              | 1.46180             | 0.00000                   | 0.24140378                    | 84.22                      |
| 2         | Ti02              | 2.34867             | 0.00037                   | 0.33049670                    | 71.77                      |
| 3         | SiO2              | 1.46180             | 0.00000                   | 0.01306176                    | 4.56                       |
| 4         | Ti02              | 2.34867             | 0.00037                   | 0.12082065                    | 26.24                      |
| 5         | SiO2              | 1.46180             | 0.00000                   | 0.50811622                    | 177.27                     |
| 6         | Ti02              | 2.34867             | 0.00037                   | 0.13330236                    | 28.95                      |
| 7         | SiO2              | 1.46180             | 0.00000                   | 0.03463515                    | 12.08                      |
| 8         | TiO2              | 2.34867             | 0.00037                   | 0.28751169                    | 62.43                      |
| 9         | SiO2              | 1.46180             | 0.00000                   | 0.07122131                    | 24.85                      |
| 10        | TiO2              | 2.34867             | 0.00037                   | 0.06809662                    | 14.79                      |
| Substrate | Glass             | 1.52077             | 0.00000                   |                               |                            |
|           |                   |                     |                           |                               |                            |
|           |                   |                     |                           |                               |                            |
|           |                   |                     |                           |                               |                            |
|           |                   |                     |                           | 1.80866624                    | 507.15                     |

만일 증착설비가 두께 20nm 이상만 가능하다면 그 이하 증착 층은 코팅이 불가능 하므로 없애야 합니다. 이런 경우 설계파일이 활성화된 상태에서 상단 Tool Bars 에서 Tools ▶ Compact Design 창에 아래와 같이 입력하고 "OK" 버튼을 누르면 자동으로 층이 삭제되면서 재 설계가 됩니다.

| Minimum Layer Thickness: | 20            | OK       |
|--------------------------|---------------|----------|
| Thickness Type:          | Physical (nm) | ▼ Cancel |

| 4    | ARtestO            | D1                  |       |                     |                           |                                |                            |
|------|--------------------|---------------------|-------|---------------------|---------------------------|--------------------------------|----------------------------|
| De   | sign   <u>C</u> or | itext <u>N</u> otes | )     |                     |                           |                                |                            |
| Inci | dent Angle         | (deg)               | 0.00  |                     |                           |                                |                            |
| Het  | erence Wa          | velength (nm)       | 510.0 | JU                  |                           |                                |                            |
|      | Layer              | Materia             | ıl    | Refractive<br>Index | Extinction<br>Coefficient | Optical<br>Thickness<br>(FWOT) | Physical<br>Thickness (nm) |
| •    | Medium             | Air                 |       | 1.00000             | 0.00000                   |                                |                            |
|      | 1                  | SiO2                |       | 1.46180             | 0.00000                   | 0.24140378                     | 84.22                      |
|      | 2                  | TiO2                |       | 2.34867             | 0.00037                   | 0.45131735                     | 98.00                      |
|      | 3                  | SiO2                |       | 1.46180             | 0.00000                   | 0.50811622                     | 177.27                     |
|      | 4                  | TiO2                |       | 2.34867             | 0.00037                   | 0.42081404                     | 91.38                      |
|      | 5                  | SiO2                |       | 1.46180             | 0.00000                   | 0.07122131                     | 24.85                      |
| _    | Substrate          | Glass               |       | 1.52077             | 0.00000                   |                                |                            |
|      |                    |                     |       |                     |                           |                                |                            |
|      |                    |                     |       |                     |                           |                                | ·                          |
|      |                    |                     |       |                     |                           |                                |                            |
|      |                    |                     |       |                     |                           |                                |                            |
|      |                    |                     |       |                     |                           |                                |                            |
|      | 98                 |                     | 2     |                     |                           | 1.69287270                     | 475.72                     |

그러나 층은 줄어 들었지만 반사율 조건은 미흡 하므로 다시 최적화 하는 과정을
거쳐야 합니다. 다음은 물질 Sio2를 MgF2로 바꾸어 보겠습니다.
설계파일이 활성화된 상태에서 상단 Tool Bars 에서 Edit ▶ Edit Materials

| B. Replace Materials                                   |    | 🛱 Replace Mate                             | erials                                               |        |
|--------------------------------------------------------|----|--------------------------------------------|------------------------------------------------------|--------|
| Select new materials to replace the current materials. | ОК | Select new materials<br>materials.         | to replace the current                               | ОК     |
| Current Material<br>TiO2 TjO2<br>SiO2 SiO2 ▼           |    | Current Material<br>TiD2<br>SiD2<br>마우스로 하 | New Material<br><del>H82</del><br>MgF2<br>당 물질 선정 또는 | Cancel |

"OK" 버튼을 누르면 자동으로 물질이 변경 됩니다. 변경전과 후의 결과를 비교해 보면서 가장 좋은 물질을 찾아 냅니다.

# 예를 들어 동일한 조건에서 SiO2를 MgF2로 변경하여 AR 코팅을 하면 증수도 적어지고 두께도 얇으며 설계 결과도 향상된 것을 볼 수가 있습니다.

| -           | AR-001                  |                                  |                     |                           |                                |                            | -                    | ARtestO                  | 01                               |                     |                           |                                |                            |
|-------------|-------------------------|----------------------------------|---------------------|---------------------------|--------------------------------|----------------------------|----------------------|--------------------------|----------------------------------|---------------------|---------------------------|--------------------------------|----------------------------|
| Des         | Design Context Notes    |                                  |                     |                           |                                |                            | Design Context Notes |                          |                                  |                     |                           |                                |                            |
| Inci<br>Ref | dent Angle<br>erence Wa | (deg) 0.00<br>velength (nm) 510. | 00                  |                           | 6 2 <sup>3</sup>               |                            | Inci<br>Ref          | ident Angle<br>erence Wa | (deg) 0.00<br>velength (nm) 510. | 00                  |                           |                                |                            |
|             | Layer                   | Material                         | Refractive<br>Index | Extinction<br>Coefficient | Optical<br>Thickness<br>(FWOT) | Physical<br>Thickness (nm) |                      | Layer                    | Material                         | Refractive<br>Index | Extinction<br>Coefficient | Optical<br>Thickness<br>(FWOT) | Physical<br>Thickness (nm) |
|             | Medium                  | Air                              | 1.00000             | 0.00000                   |                                |                            |                      | Mediumy                  | Air                              | 1.00000             | 0.00000                   | 5 65 192 A                     |                            |
|             | 1                       | MgF2                             | 1.38455             | 0.00000                   | 0.27084662                     | 99.77                      |                      | - <del>(</del>           | SiO2                             | 1.46180             | 0.00000                   | 0.24140378                     | 84.22                      |
|             | 2                       | 1102                             | 2.34867             | 0.00037                   | 0.10046058                     | 21.81                      |                      | 2                        | 102                              | 2.34867             | 0.00037                   | 0.33049670                     | 71.77                      |
|             | 3                       | MgF2                             | 1.38455             | 0.00000                   | 0.04342838                     | 16.00                      |                      | 3                        | SiO2                             | 1.46180             | 0.00000                   | 0.01306176                     | 4.56                       |
|             | 4                       | Ti02                             | 2.34867             | 0.00037                   | 0.48415884                     | 105.13                     |                      | 4                        | Ti02                             | 2.34867             | 0.00037                   | 0.12082065                     | 26.24                      |
|             | 5                       | MgF2                             | 1.38455             | 0.00000                   | 0.04064943                     | 14.97                      |                      | 5                        | SiO2                             | 1.46180             | 0.00000                   | 0.50811622                     | 177.27                     |
|             | 6                       | Ti02                             | 2.34867             | 0.00037                   | 0.13838651                     | 30.05                      |                      | 6                        | Ti02                             | 2.34867             | 0.00037                   | 0.13330236                     | 28.95                      |
|             | 7                       | MgF2                             | 1.38455             | 0.00000                   | 0.10578294                     | 38.97                      |                      | 7                        | SiO2                             | 1.46180             | 0.00000                   | 0.03463515                     | 12.08                      |
|             | 8                       | 1102                             | 2.34867             | 0.00037                   | 0.05791572                     | 12.58                      |                      | 8                        | Ti02                             | 2.34867             | 0.00037                   | 0.28751169                     | 62.43                      |
|             | Substrate               | Glass                            | 1.52077             | 0.00000                   |                                |                            |                      | 9                        | SiO2                             | 1.46180             | 0.00000                   | 0.07122131                     | 24.85                      |
|             |                         |                                  |                     |                           |                                |                            |                      | 10                       | Ti02                             | 2.34867             | 0.00037                   | 0.06809662                     | 14.79                      |
|             |                         |                                  |                     |                           | ÷                              |                            |                      | Substrate                | Glass                            | 1.52077             | 0.00000                   |                                |                            |
|             |                         |                                  |                     |                           |                                |                            |                      |                          |                                  |                     |                           |                                |                            |
|             |                         |                                  |                     |                           |                                |                            |                      | -                        |                                  |                     |                           |                                |                            |
|             |                         |                                  |                     |                           | 1.24162900                     | 339.27                     |                      |                          |                                  |                     |                           | 1.80866624                     | 507.15                     |

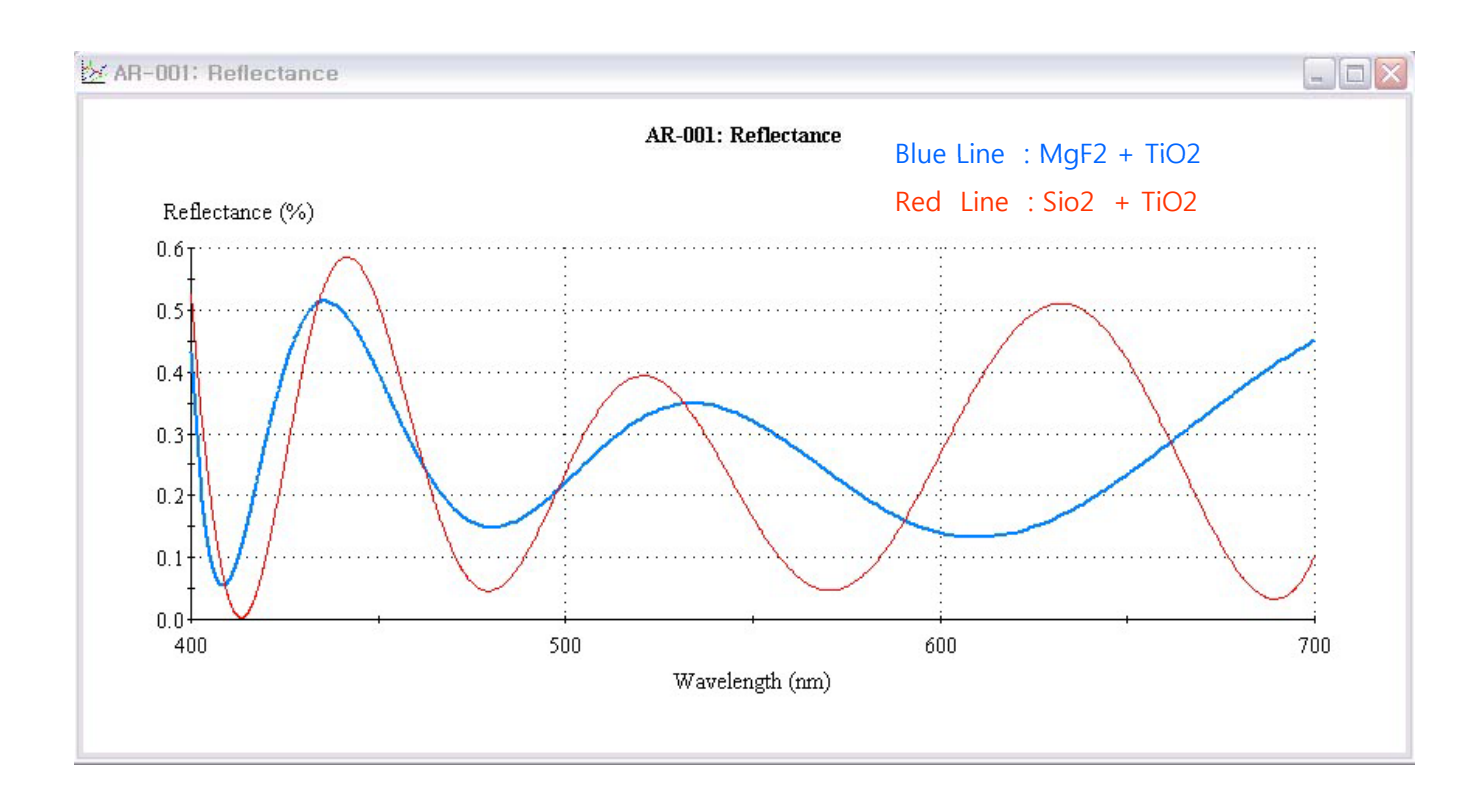

만약 처음 하는 코팅의 경우 샘플파일을 보면 매우 큰 도움이 됩니다. 본 프로그램에 있는 샘플파일은 입증된 설계로 가능하면 그대로 사용하시면 되고 수정이 필요하면 앞서 설명한대로 하시면 됩니다.

샘플파일을 보시려면 C:₩Program Data₩Thin Film Center₩Designs 폴더를 열면 됩니다.

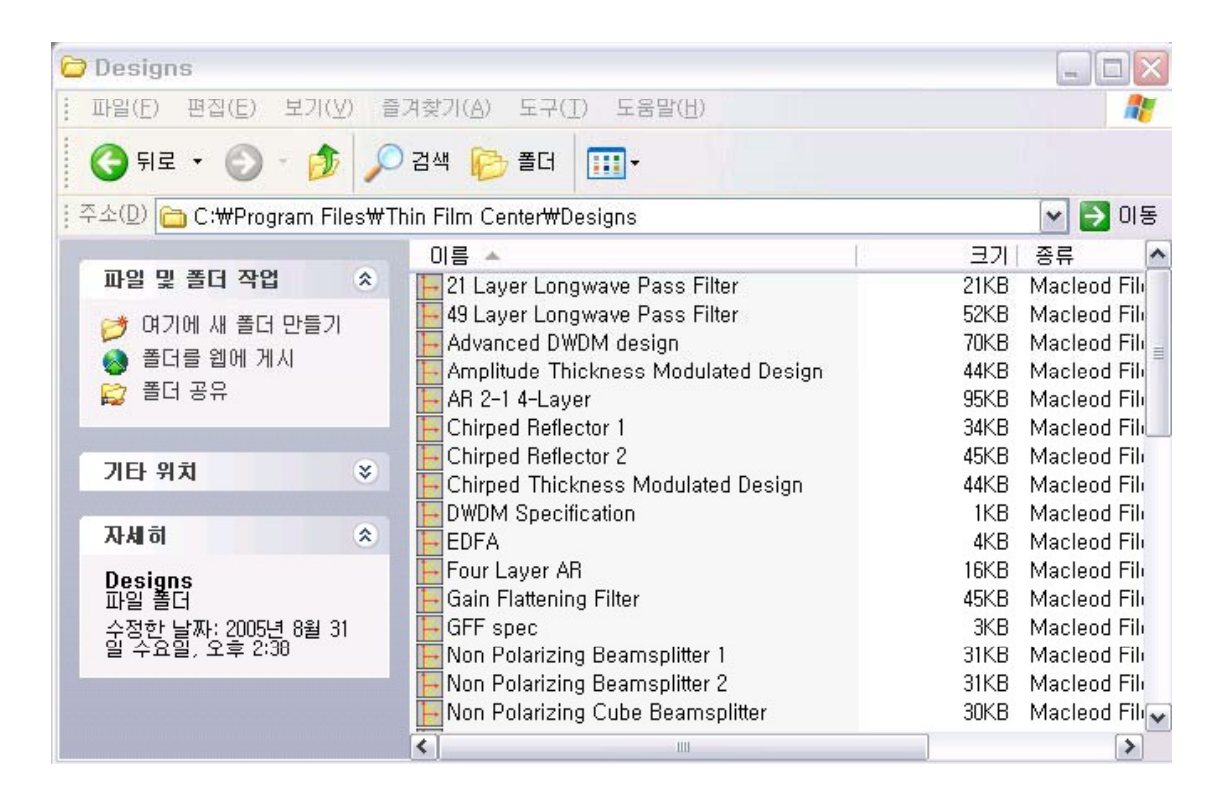

# Help 기능

프로그램에 있는 용어 정의 및 응용 방법을 쉽게 찾아 이해 할 수 있어 아주 유용한 기능 입니다.

이해가 잘 안 되는 사항이 있으면 우선적으로 이용하는 것이 좋습니다.

| 🛏 Es         | sential N | Macleod         |                                                               |  |
|--------------|-----------|-----------------|---------------------------------------------------------------|--|
| <u>F</u> ile | Tools     | <u>O</u> ptions | Help                                                          |  |
|              |           |                 | Contents<br>Search For Help On<br>Obtaining Technical Support |  |
|              |           |                 | About The Essential Macleod,<br>Check for <u>U</u> pdates,    |  |
|              |           |                 | Check DLLs                                                    |  |
|              |           |                 |                                                               |  |

| 도움말 항목: Help for the Esse<br>목차 색인                                                                                                    | ntialMacleod         | ? 🗙 | 새이 차에 디이르 이러                                         |
|----------------------------------------------------------------------------------------------------|----------------------|-----|------------------------------------------------------|
| 1 찾는 단어의 처음 몇 글자를 입력<br>Refinement                                                                                                    | 하십시오( <u>T</u> ).    |     | 예를 들어 "Refinement"를<br>입력하고 "표시"를 클릭하면<br>보여주는 용어들 중 |
| 2 색인 양복을 전액이고 [표시]을<br>Refine Design<br>Refinement<br>Reflectance<br>Reflection Coefficient<br>Refactive Index<br>Register Transfer<br>Relative<br>Rename<br>Required Value<br>Reverse Layers<br>R-HW<br>R-QW<br>Rugate<br>Bun<br>Run Sheet<br>Runsheet | ≝≒on입시⊻( <u>U</u> ). |     | 해당되는 것을 선택하여<br>보시면 됩니다.                             |
|                                                                                                    | 표시(D) 인쇄(P),,,       | 취소  |                                                      |